附件 1

## 作品线上报名流程

庆祝建党100周年主题作品征集已搭建征集、展示、点赞平台,对活动作品进行统一收集、分类、整理和结构化。 具体操作流程如下:

一、登录注册。通过电脑端访问国家卫生健康委官网 http://www.nhc.gov.cn,(注:手机或平板电脑登录无法上传 作品),点击"庆祝建党100周年主题作品征集",按照注册账 号登陆。

二、参加活动。查看方案及要求,点击"立即报名"。

三、作品上传。进入"上传作品"页面后,按要求分类填 写参评信息,上传作品,选择所在地,并在"推荐信"一栏以 图片或 pdf 格式提交盖省级卫生健康委(有关单位)公章的 报名表(附件 2),点击"提交"。

四、查看作品状态/修改作品。在活动管理平台页面选择 "我的作品",选中作品下方"修改"即可修改作品(注:作品 经审核后将无法修改)。

五、展示/点赞。作品通过审核后,将在健康中国(官方) APP的活动频道、健康中国微信小程序的"活动投票"专区, 供展示、点赞。

联系人及联系电话:健康报社 李晓雅 010-84551303